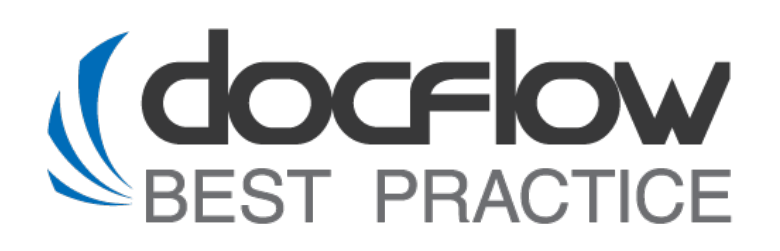

## **DFS Office Integration PDF**

## Руководство по эксплуатации

Редакция от 27.11.2024

Москва, 2024

## © ООО «Докфлоу Бест Практис», 2016

ул. Героев Панфиловцев, д. 7, корп. 6, Москва, Россия, 125480

Телефон: +7 499 762-07-71 sapdocflow@sapdocflow.ru http://www.sapdocflow.ru

Исключительные права на программное обеспечение DFS и на данное руководство принадлежат ООО «Докфлоу Бест Практис». Полное или частичное копирование и тиражирование данного руководства любым способом для использования в коммерческих целях без письменного согласия правообладателя запрещено.

Материалы данного руководства предназначены исключительно для ознакомления. Иллюстрации, приведенные в данном руководстве, предназначены для справки и могут иметь отличия от изображений на экране вашего компьютера. ООО «Докфлоу Бест Практис» оставляет за собой право вносить изменения в содержание настоящего документа в любое время без предварительного уведомления.

Названия компаний и продуктов, приведенные в данном документе, являются торговыми знаками или зарегистрированными торговыми знаками соответствующих компаний.

## Содержание

| 1  | KF   | РАТКОЕ ОПИСАНИЕ ВАРИАНТОВ УСТАНОВКИ ШТАМПА НА РДГ ДОКУМЕНТ                             | 4   |
|----|------|----------------------------------------------------------------------------------------|-----|
|    | 1.1  | Основные положения установки штампа                                                    | . 4 |
|    | 1.2  | Наполнение штампа                                                                      | . 4 |
|    | 1.3  | Варианты текста в штампе                                                               | .4  |
|    | 1.4  | Положения относительно страниц документа                                               | . 4 |
| 2  | П    | РИКРЕПЛЕНИЕ ШТАМПА НА ДОКУМЕНТЫ PDF                                                    | 5   |
|    | 2.1  | Прикрепление штампа к PDF документам в терминале Linux                                 | . 5 |
|    | 2.2  | ПРИКРЕПЛЕНИЕ ШТАМПА К PDF ДОКУМЕНТАМ В КОМАНДНОЙ СТРОКЕ WINDOWS (CMD ИЛИ POWER SHELL)  | . 7 |
|    | 2.3  | УСТАНОВКА ШТАМПА ПРИ ПОМОЩИ УТИЛИТЫ С ГРАФИЧЕСКОЙ ОБОЛОЧКОЙ DFS OFFICE INTEGRATION PDF | . 8 |
|    | 2    | 3.1 Рабочее окно программы                                                             | . 8 |
|    | 2    | 3.2 Запуск программы и установка штампа на документ PDF                                | . 8 |
| ПF | рило | ЖЕНИЕ 1. XML СХЕМА ШТАМПА                                                              | 11  |

## 1 Краткое описание вариантов установки штампа на PDF документ

Использование Java-библиотеки DFS OI PDF предоставляет пользователю обширные возможности для установки штампа на PDF-документы. Все параметры штампа определяются в файле формата XML. Штампы могут быть различных размеров и содержать разнообразные элементы, включая текст, изображения и цветовые оттенки в формате RGB. Пример XMLсхемы файла штампа представлен в приложении данного руководства.

## 1.1 Основные положения установки штампа

Штамп может быть размещен в различных позициях на странице:

- Верхнее положение: слева, по центру, справа;
- Среднее положение: слева, по центру, справа;
- Нижнее положение: слева, по центру, справа.

Установка штампа с помощью DFS OI PDF позволяет задавать дополнительные отступы от краев страницы. Единицы измерения отступов указываются в миллиметрах.

## 1.2 Наполнение штампа

Штамп может содержать разнообразные элементы:

- Цифры, буквы и специальные символы;
- Изображения (для встраивания в XML-схему изображения должны быть предварительно преобразованы в соответствующий код).

### 1.3 Варианты текста в штампе

Текст в штампе может быть оформлен различными способами:

- Жирный
- Курсивный
- Подчеркнутый
- Текст внутри полосы выделения

### 1.4 Положения относительно страниц документа

Штамп можно установить в следующих вариантах:

- Только на первой странице;
- Только на последней странице;
- На всех страницах документа.

## 2 Прикрепление штампа на документы PDF

## 2.1 Прикрепление штампа к PDF документам в терминале Linux

Перед началом работы с постановкой штампа рекомендуется выполнить в терминале проверку версии јаvа и работоспособности библиотеки.

Команда для проверки версии java:

> java -version

ouruser@astra:~\$ java --version openjdk 22.0.1 2024-04-16 OpenJDK Runtime Environment (build 22.0.1+8-16) OpenJDK 64-Bit Server VM (build 22.0.1+8-16, mixed mode) Рис. 1- Версия JAVA

Команда для проверки версии работоспособности java библиотеки dfs-oip-engine.jar:

> java -jar /opt/DFS/office/lib/dfs-oip-engine.jar

ouruser@astra:~\$ java -jar /opt/DFS/office/lib/dfs-oip-engine.jar DFS UIP Engine (R) 2.0.3 Office Documents Converter. Copyright (C) Docflow Best Practice, LLC. All rights reserved. Usage: dfs-oip-engine layout source output

Рис. 2 – Положительный ответ на команду при работающей библиотеке в OS Linux.

Для установки штампа необходимо правильно заполнить согласно схеме использования, указанной выше на рисунке 2:

#### Usage:

#### dfs-oip-engine layout source output

где:

<dfs-oip-engine> - Имя java-библиотеки dfs-oip-engine.jar <layout> - Путь к файлу в XML- формате с информацией о штампе <source> - Путь к исходному файлу <output> - Путь к выходному файлу с установленным штампом.

Набор команды: > java -jar /opt/DFS/office/lib/dfs-oip-engine.jar <layout> <source> <output>

Пример выполнения:

java -jar /home/user/folder\_with\_lib/dfs-oip-engine.jar home/user/folder/stamp.xml /home/user/folder/test-document.pdf /home/user/folder/test-document-st-lin.pdf

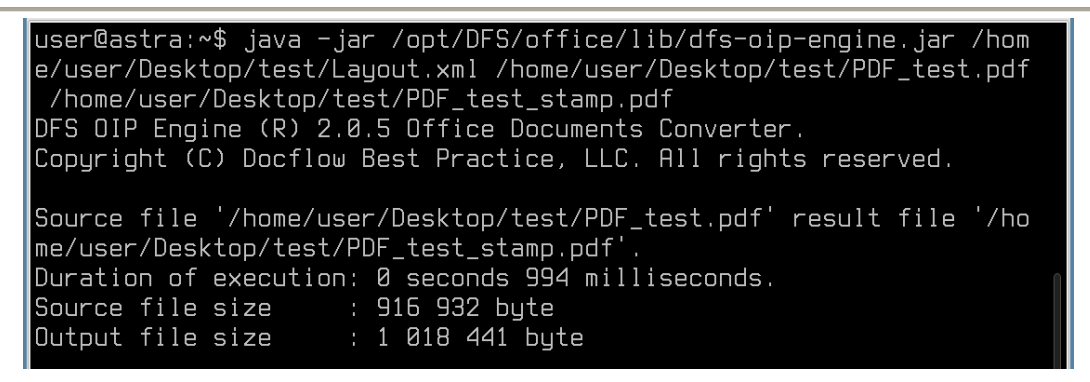

Рис.3 - Результат успешной установки штампа на PDF документ.

В результате операции в указанном вами месте будет создан проштампованный файл PDF:

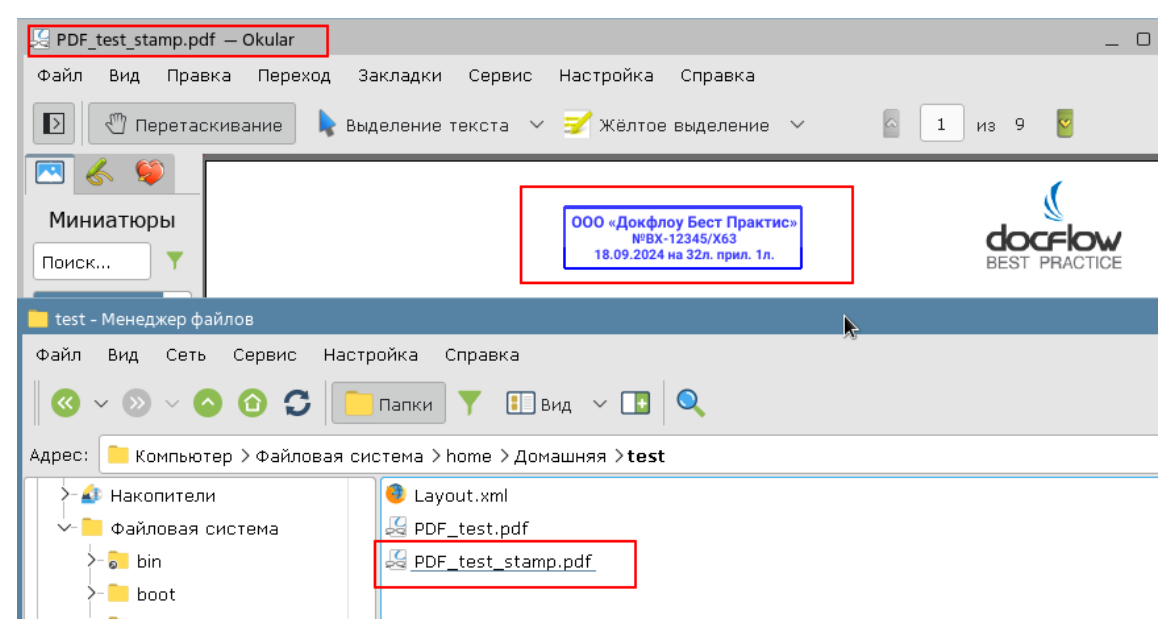

Рис.4 - Результат успешной установки штампа на PDF документ

**Примечание:** во время первого запуска установки штампа на документ PDF производится анализ шрифтов в системе пользователя и занимает некоторое время. Необходимо дождаться окончания данной процедуры. В итоге первая операция должна завершиться установкой штампа (при условии отсутствия ошибок во введенной команде). Последующие операции со штампом будут производиться без анализа шрифтов.

# 2.2 Прикрепление штампа к PDF документам в командной строке Windows (CMD или Power Shell)

Команда для проверки версии java в Windows имеет следующий формат:

```
> java -version
```

```
PS C:\Users\User> java -version
java version "17.0.12" 2024-07-16 LTS
Java(TM) SE Runtime Environment (build 17.0.12+8-LTS-286)
Java HotSpot(TM) 64-Bit Server VM (build 17.0.12+8-LTS-286, mixed mode, sharing)
```

Рис. 5 – Версия JAVA в консоли Windows.

Команда для проверки версии работоспособности java библиотеки dfs-oip-engine.jar:

> java -jar "C:\Program Files\Docflow Best Practice\DFS Office Integration\lib\dfs-oip-engine.jar"

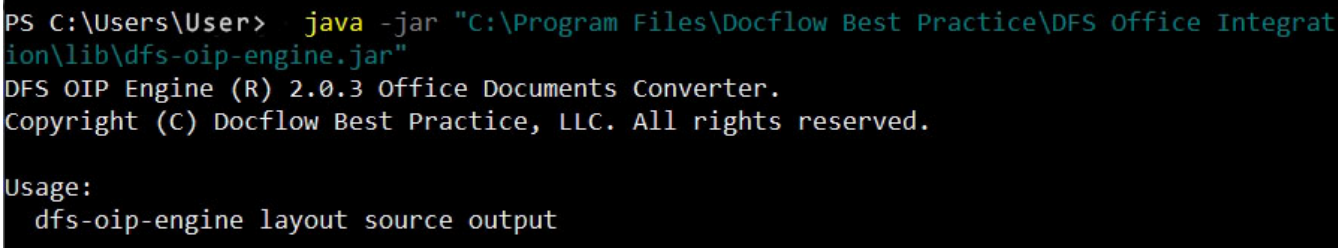

Рис. 6 – Положительный ответ на команду при работающей библиотеке в OS Linux.

Набор команды для установки штампа в PDF документ:

> java -jar "C:\Program Files\Docflow Best Practice\DFS Office Integration\lib\dfs-oip-engine.jar»
<layout> <source> <output>

Пример выполнения:

java -jar "C:\Program Files\Docflow Best Practice\DFS Office Integration\lib\dfs-oip-engine.jar" "C:\folder\Layout.xml" "C:\folder\PDF\_test.pdf" "C:\folder\PDF\_test1.pdf"

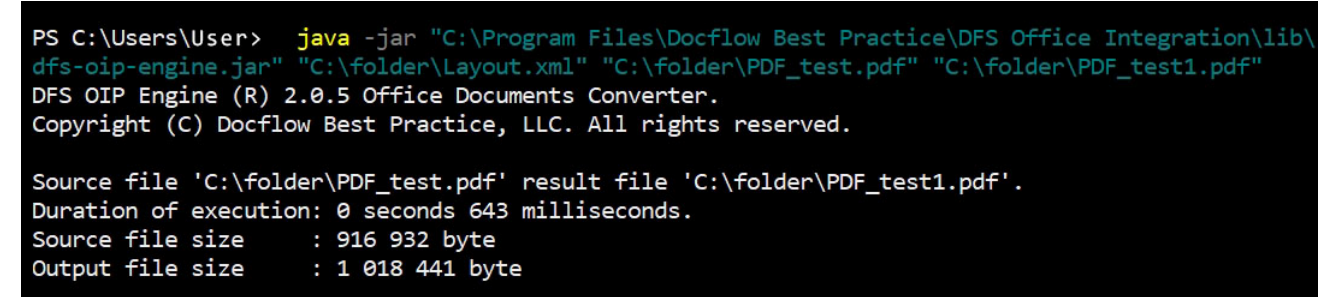

Рис.7 - Результат успешной установки штампа на PDF документ в Power Shell.

## 2.3 Установка штампа при помощи утилиты с графической оболочкой DFS Office Integration PDF

#### 2.3.1 Рабочее окно программы

Десктоп утилита имеет интуитивно понятный интерфейс и состоит из четырех основных элементов для взаимодействия с пользователем:

- 1. Поле для ввода пути к исходному файлу;
- 2. Поле для ввода пути к файлу XML-штампа;
- 3. Поле для ввода пути к выходному файлу;
- 4. Кнопка запуска программы.

| 1 X    |
|--------|
|        |
|        |
|        |
|        |
| ICE    |
|        |
| 4)     |
| повать |
|        |

Рис.8 – Окно графической утилиты.

#### 2.3.2 Запуск программы и установка штампа на документ PDF

1. Для OS Linux.

- Запустить скрипт dfs-oip-logon.sh из папки установки двойным щелчком мыши или в терминале с помощью следующей конструкции команды:
  - > /home/каталог пользователя/каталог с программой/dfs-oip-logon.sh

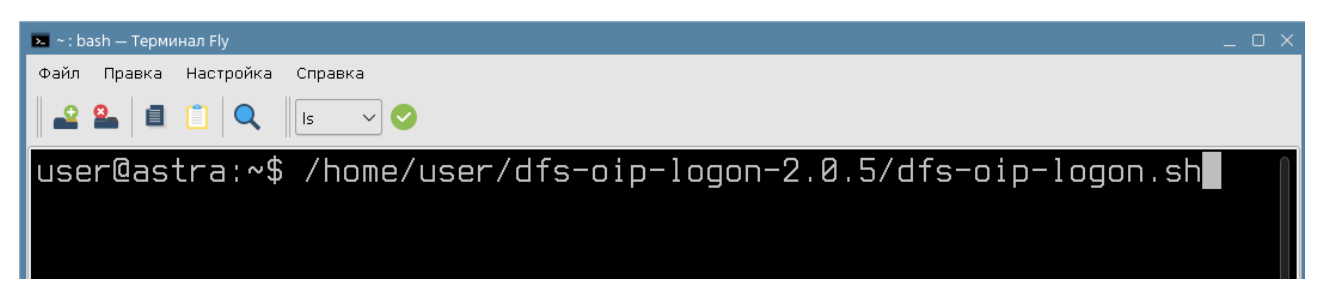

Рис.9 – Пример команд для подкаталога **dfs-oip-logon-2.0.4** находящегося в каталоге **tests** на рабочем столе в OS Astra Linux.

 После запуска рабочего окна требуется заполнить необходимые поля нажатием на кнопки рядом с полями. При выборе файлов будут автоматически указаны пути к ним в соответствующих полях.

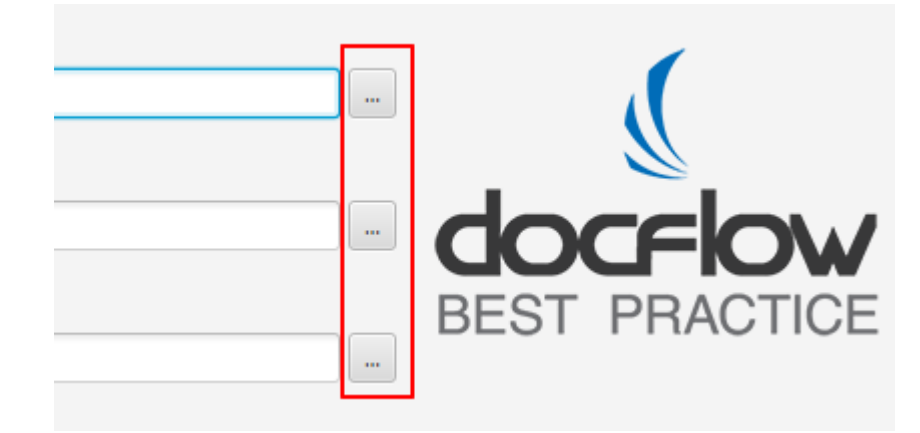

Рис.10 – Кнопки выбора файлов для установки штампа в документы PDF.

• После заполнения всех необходимых полей нажать кнопку Штамповать

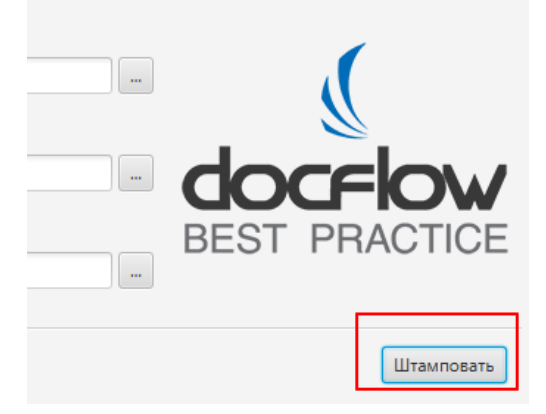

Рис.11 – Кнопка старта операции.

2. Для OC Windows.

Процедура запуска DFS Office Integration PDF производится путем нажатия двойным щелчком мыши на файл dfs-oip-logon.bat из каталога dfs-oip-logon-2.0.4.

| C:\Window                                                                                                    | ws\system32\cmd.exe                                                                                                    | 1                                                      |                                                                                                    |                            |                                                                   | _                                              | · □ ×                                                                                            |        |                                |
|----------------------------------------------------------------------------------------------------|----------------------------------------------------------------------------------------------------|--------------------------------------------------------|----------------------------------------------------------------------------------------------------|----------------------------|-------------------------------------------------------------------|------------------------------------------------|--------------------------------------------------------------------------------------------------|--------|--------------------------------|
| 🛃 🛄 ╤  <br>Файл Главна                                                                                                    | ая Поделиться                                                                                                    | Вид                                                    | Управля<br>Средства работы с                                                                                          | ение<br>приложениями       | dfs-oip-lo <u>c</u>                                               | jon-2.0.4                                      |                                                                                                  |        | ×<br>^ (2)                     |
| Область<br>навигации •<br>Области                                                                                                    | Огромные знач     Обычные знач     Список                                                                                                    | аки 🛋 Кр<br>ки 👯 М<br>Ене Та<br>Структура              | рупные значки<br>елкие значки<br>аблица<br>т                                                                          | Текущее<br>представление • | Показать<br>или скрыть •                                          | ў<br>Параметры<br>т                            |                                                                                                  |        |                                |
| ← → ~ ↑                                                                                                    | 🔒 > dfs-oip-logor                                                                                                    | n-2.0.4                                                |                                                                                                    |                            |                                                                   | 5 V                                            |                                                                                                  |        | Q                              |
| <ul> <li>Быстрый д</li> <li>Рабочий</li> <li>Загрузки</li> <li>Докумен</li> <li>Изображ</li> <li>Изображ</li> <li>ОFS OF</li> <li>Путь к фа</li> <li>С:\tests\</li> <li>Путь к фа</li> <li>С:\tests\</li> </ul> | аступ<br>стол<br>ты<br>ения<br>PDF v2.0.4 (C) Docflow<br>вйлу исходного докум<br>ирDF_test.pdf<br>айлу шаблона штамп<br>цауоut.xml<br>ыйлу результата<br>иPDF_output.pdf | Имя<br>jr<br>li<br>d<br>d<br>d<br>v Best Prav<br>иента | re<br>b<br>fs-oip-logon.bat<br>fs-oip-logon.jar<br>fs-oip-logon.jar<br>tfs-oin-logon.sh<br>ctice, LLC, All rights res | served.                    | Дата изми<br>17.11.2024<br>17.11.2024<br>15.11.2024<br>15.11.2024 | 222:41<br>122:35<br>122:52<br>111:20<br>111:20 | Тип<br>Папка с файлами<br>Папка с файлами<br>Пакетный файл .<br>Ехесиtable Jar File<br>Файл "SH" |        | 2 K5<br>30 K5<br>2 K5<br>14 K5 |
|                                                                                                    |                                                                                                    |                                                        |                                                                                                    |                            |                                                                   |                                                | Штам                                                                                             | повать |                                |
| Локальни<br>СD-диско<br>Элементов: 6                                                                                                    | ый диск (D:)<br>овод (E:) У<br>Выбран 1 элемент: 1                                                                                                    | <b>&lt;</b><br>I,81 КБ                                 |                                                                                                    |                            |                                                                   |                                                |                                                                                                  |        | ><br>•                         |

Рис.12 – Запуск программы в OS Windows.

После заполнения всех необходимых полей нажать кнопку Штамповать. При успешной установке штампа на документ появится соответствующее уведомление:

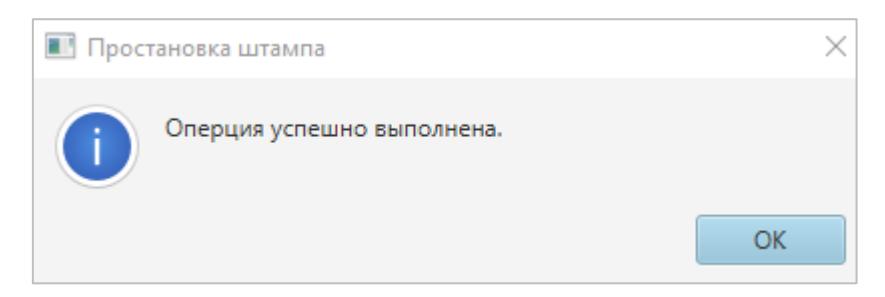

Рис.13 – Успешное выполнение операции.

### Приложение 1. XML схема штампа

Создание xml-файла штампа:

В текстовый документ внести код, указанный ниже и после сохранения документа поменять расширение файла с txt на xml.

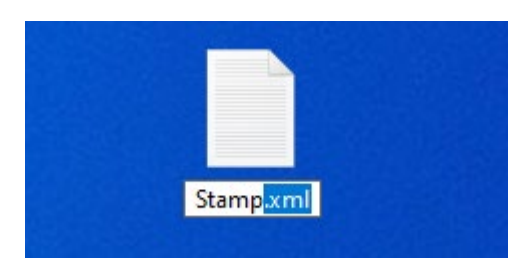

```
<?xml version="1.0" encoding="utf-8"?>
<Layout xmlns:xsi="http://www.w3.org/2001/XMLSchema-instance"
xmlns:xsd="http://www.w3.org/2001/XMLSchema" PageFilter="0" ViewPage="A4" ViewDPI="96"
RotationAngle="0" Version="DFS WTM Library. Version 1.0.8066.13572 Release">
 <Alignment Horizontal="CENTER" Vertical="TOP" />
 <Margin>
  <Left>0</Left>
  <Top>10</Top>
  <Right>0</Right>
  <Bottom>0</Bottom>
 </Margin>
 <Element xsi:type="Table" ScaleToFit="false">
  <PrefWidth xsi:nil="true" />
  <PrefHeight xsi:nil="true" />
  <Record>
   <Column xsi:type="Text" ScaleToFit="false" Content="ООО «Докфлоу Бест Практис»"
Spacing="0">
    <Alignment Horizontal="CENTER" Vertical="MIDDLE" />
    <Border>
     <LineLeft>
      <Thickness>0.7</Thickness>
      <Color R="0" G="0" B="255" A="200" />
     </LineLeft>
     <LineRight>
      <Thickness>0.7</Thickness>
      <Color R="0" G="0" B="255" A="200" />
     </LineRight>
     <LineTop>
      <Thickness>0.7</Thickness>
      <Color R="0" G="0" B="255" A="200" />
     </LineTop>
     <LineBottom>
      <Thickness>0</Thickness>
      <Color R="0" G="0" B="255" A="200" />
     </LineBottom>
```

```
<Background R="255" G="255" B="255" A="0" />
   <Margin>
    <Left>0.5</Left>
    <Top>0.5</Top>
    <Right>0.5</Right>
    <Bottom>0</Bottom>
   </Margin>
  </Border>
  <PrefWidth xsi:nil="true" />
  <PrefHeight xsi:nil="true" />
  <Font FamilyName="Roboto" Bold="true" Italic="false" Strikeout="false" Underline="false">
   <Size>3.5</Size>
   <Color R="0" G="0" B="255" A="200" />
  </Font>
</Column>
</Record>
<Record>
<Column xsi:type="Text" ScaleToFit="false" Content="NºBX-12345/X63" Spacing="0">
  <Alignment Horizontal="CENTER" Vertical="MIDDLE" />
  <Border>
   <LineLeft>
    <Thickness>0.7</Thickness>
    <Color R="0" G="0" B="255" A="200" />
   </LineLeft>
   <LineRight>
    <Thickness>0.7</Thickness>
    <Color R="0" G="0" B="255" A="200" />
   </LineRight>
   <LineTop>
    <Thickness>0</Thickness>
    <Color R="0" G="0" B="255" A="200" />
   </LineTop>
   <LineBottom>
    <Thickness>0</Thickness>
    <Color R="0" G="0" B="255" A="200" />
   </LineBottom>
   <Margin>
    <Left>0.5</Left>
    <Top>0</Top>
    <Right>0.5</Right>
    <Bottom>0</Bottom>
   </Margin>
  </Border>
  <PrefWidth xsi:nil="true" />
  <PrefHeight xsi:nil="true" />
  <Font FamilyName="Roboto" Bold="true" Italic="false" Strikeout="false" Underline="false">
   <Size>3</Size>
   <Color R="0" G="0" B="255" A="200" />
```

| <record></record>                                                                                      |
|----------------------------------------------------------------------------------------------------|
| <column <="" content="18.09.2024 на 32л. прил. 1л." scaletofit="false" td="" xsi:type="Text"></column> |
| Spacing="0">                                                                                           |
| <alignment horizontal="CENTER" vertical="MIDDLE"></alignment>                                          |
| <border></border>                                                                                      |
| <lineleft></lineleft>                                                                                  |
| <thickness>0.7</thickness>                                                                             |
| <color a="200" b="255" g="0" r="0"></color>                                                            |
|                                                                                                    |
| <lineright></lineright>                                                                                |
| <thickness>0.7</thickness>                                                                             |
| <color a="200" b="255" g="0" r="0"></color>                                                            |
|                                                                                                    |
| <linetop></linetop>                                                                                    |
| <thickness>0</thickness>                                                                               |
| <color a="200" b="255" g="0" r="0"></color>                                                            |
|                                                                                                    |
| <linebottom></linebottom>                                                                              |
| <thickness>0.7</thickness>                                                                             |
| <color a="255" b="255" g="0" r="0"></color>                                                            |
|                                                                                                    |
| <margin></margin>                                                                                      |
| <left>1.5</left>                                                                                       |
| <top>0</top>                                                                                           |
| <right>1.5</right>                                                                                     |
| <bottom>0.5</bottom>                                                                                   |
|                                                                                                    |
|                                                                                                    |
| <prefwidth xsi:nil="true"></prefwidth>                                                                 |
| <prefheight xsi:nil="true"></prefheight>                                                               |
| <font bold="true" familyname="Roboto" italic="false" strikeout="false" underline="false"></font>       |
| <size>3</size>                                                                                         |
| <color a="200" b="255" g="0" r="0"></color>                                                            |
|                                                                                                    |
|                                                                                                    |
|                                                                                                    |
|                                                                                                    |
|                                                                                                    |

При успешном завершении тестирования на выходе получится документ с таким штампом:

ООО «Докфлоу Бест Практис» №ВХ-12345/Х63 18.09.2024 на 32л. прил. 1л. Примечание: перед составлением XML-схемы штампа для утилиты DFS Office Integration PDF *с графической оболочкой* убедитесь, что необходимый шрифт установлен в операционной системе. Если XML-схема собирается для java-библиотеки dfs-oip-engine.jar, то необходимый шрифт должен находиться в каталоге fonts, созданном во время установки библиотеки по пути: C:\Program Files\Docflow Best Practice\DFS Office Integration\fonts.